### Weekendbeleggen

# Opties Verkopen en Kopen via De Giro

Toen ik net begon met Weekendbeleggen, vond ik één van de lastigste dingen het schrijven van de orders. Hoewel ik al wel geruime tijd beleg in aandelen en ETF-trackers, en gebruik heb gemaakt van hefboomproducten als Speeders en Turbo's, had ik geen ervaring met Opties en hoe de juiste series te vinden om te kopen en te verkopen. Inmiddels heb ik mijn weg gevonden op de website van de broker die ik gebruik, "De Giro"<sup>1</sup>.

Uitgangspunt van deze instructie zijn de berichten die Weekendbeleggen.nl (hierna WB) de eerste en tweede zaterdag van de maand opstuurt. Omdat WB gebruik maakt van een *Diagonale Short Strangle*, wordt de eerste week *Call*-opties geschreven (dus verkocht) en een week later evenveel *Put*-opties. Als u de posities weer wilt sluiten, bijvoorbeeld om rendement te realiseren of omdat de waarschuwingssignalen aangeven dat het tijd wordt om te sluiten, koopt u eenzelfde aantallen *Call*- of *Put*-opties tegen de dan geldende marktwaarden.

In het bericht van 3 december 2016 werd geadviseerd om AEX *Call*-opties 480 te schrijven die afloopt in Januari 2017. De vrijdag ervoor had deze een uitoefenprijs van € 1,55.

| induita optic serie |      | ach |        |
|---------------------|------|-----|--------|
|                     |      | XNL | jan-17 |
|                     | CALL | 480 | 480    |
|                     | PUT  | 0   |        |
|                     |      |     |        |

Maand optie serie AEX index

| Dit is terug te zien in het Excel Dashboard |
|---------------------------------------------|
| welke wordt meegestuurd.                    |

 Invoeren gegevens

 Startdatum geschreven call
 02-12-16

 Koers geschreven call
 1,55

 Koers geschreven put
 0,00

 Margin in euro's bij 1 contract
 3000

 Aantal contracten
 1

Hierna volgt de instructie voor het schrijven (verkopen) van 1 *Call*-optiecontract 480 voor Januari 2017. U kunt dezelfde procedure een week later hanteren voor het schrijven van 1 *Put*-optiecontract, maar de Koop- en Verkoop-knoppen staan dan rechts van het scherm waar die van de *Call*-opties links op het scherm staan.

<sup>&</sup>lt;sup>1</sup> Ik gebruik De Giro vanwege hun lage tarieven, omdat iedere euro die ik moet betalen aan mijn broker van mijn rendement af gaat. Als u De Giro eens wilt proberen, en u gunt mij wat extra transactietegoed, gebruik dan <u>deze link</u>. Heeft u daar bezwaar tegen, ga dan direct naar www.degiro.nl.

Ik ga ervan uit dat u al bent ingelogd via <u>www.degiro.nl</u> ofwel de *Webtrader* van De Giro. Onderstaande beschrijving is niet bruikbaar voor hun *Web App*.

#### Stap 1: Ga naar het deelscherm Opties

In de bovenste zwarte balk met het logo, staan 4 knoppen. Klik op de knop die eruit ziet als een balkgrafiek, en vervolgens in het menu *Opties*.

Dit open het deelscherm *Opties*. Hierin staan de *Beurs* "Eurnonext Amsterdam" en het *Symbool* "AEX (AEX-index)" al vooringevuld. Dit zijn voor ons de juiste waarden.

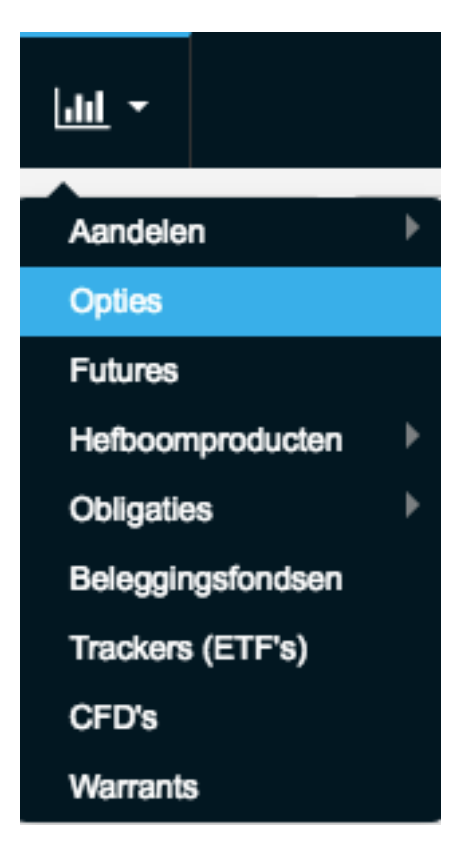

#### Stap 2: Zoek de juiste serie

Vul bij *Jaar* het jaartal in waarin de serie afloopt (in ons voorbeeld: "2017"). Geef vervolgens bij *Maand* het nummer van de maand in waarin de serie afloopt (in ons voorbeeld: "1" want Januari). Eventueel kunt u bij *Zoek een product* de gewenste indexwaarde invullen (in ons voorbeeld: "480")

| ٩      | Aandelen       | Opties  | Futures    | Hefbo   | omproducten | Obliga | ties       | Beleggingsfondsen | Tra |
|--------|----------------|---------|------------|---------|-------------|--------|------------|-------------------|-----|
| Beurs  |                | Symbool |            | Strike  | Jaar        | Maand  | Zoek       | een product       |     |
| Eurone | kt Amsterdam 👻 | AEX (AE | X-INDEX) 👻 | Alles 👻 | 2017 🗸      | 1 👻    | <b>Q</b> 4 | 80                | Э   |

Druk nu op Enter (op uw toetsenbord) om de gevraagde serie(s) te laten zien.

U ziet hier dat aan de linkerzijde de *Call*-optieserie(s) is te zien, en rechts de *Put*-optieserie(s) die corresponderen met de bijbehorende verloopdatum en indexwaarde in het midden.

| Alle opties |           |           | CALI |      |           |         |      |                 |             |         |           |      | PUT  |           |           |     |
|-------------|-----------|-----------|------|------|-----------|---------|------|-----------------|-------------|---------|-----------|------|------|-----------|-----------|-----|
|             | Cum. vol. | Bied vol. | Bied | Laat | Laat vol. | Laatste |      | Serie           |             | Laatste | Bied vol. | Bied | Laat | Laat vol. | Cum. vol. |     |
| к V         | 663       | _         | _    | _    | -         | 1,55    | Last | AEX 480 20JAN17 | <u>lati</u> | 34,59   | -         | -    | -    | -         | 18        | K V |
| Pagina: (1  | )         |           |      |      |           |         |      |                 |             |         |           |      |      |           |           |     |

Merk ook op dat links en rechts van de optieserie(s) knoppen staan waarmee u een order kunt inleggen.

## Stap 3: Schrijf een optiecontract

Klik op de *V*-knop ter *linkerzijde* om een *Call*-optiecontract te <u>ver</u>kopen. Indien u later in de tijd de verkochte positie weer wilt sluiten, klik dan op de *K*-knop om eenzelfde hoeveelheid contracten te kopen.

Indien u een *Put*-optiecontract wilt verkopen, klik dan op de *V*-knop aan de *rechterzijde*.

Het scherm voor het inleggen van de (ver)kooporder verschijnt. Ik vul hier eigenlijk altijd een iets hogere uitoefenprijs in dan de laatste uitoefenprijs van afgelopen vrijdag (stel dat de AEX maandagochtend gestegen is, dan pak ik dat graag even mee), maar maandagochtend kijk ik dan nog wel even of ik de prijs moet aanpassen om het contract te verkopen.

| Zoeken op product     | Zoeken in favorieten |             |           |         | ď                           |
|-----------------------|----------------------|-------------|-----------|---------|-----------------------------|
| Product               |                      | AEX C480 3  | 20.IAN17  | ,       |                             |
| Q AEX C480 20JAN17    | 0                    | Euronext NY | 'SE Liffe |         |                             |
| Opdracht              | Uitgebreid zoeken    | HUIDIGE     | POSITIE   | HUIDIGE | STUKKEN                     |
| Коор                  | Verkoop              |             |           |         |                             |
| Type<br>Limit Order - | Limiet (€)<br>1,75   | Laatste     |           |         | <b>∨</b> €1,55              |
| Aantal                | Bedrag (€)           | Volume      |           | € -0,57 | 7 / <b>(-27,80%)</b><br>663 |
| 1<br>Orderduur        | > 175                | Tijd        |           |         | 17:27:07 R                  |
| Dagorder              | •                    |             | DIED      |         | VOLUME                      |
| PLAATS                | ORDER                |             | —         |         | —                           |
|                       |                      |             |           |         | Sluit 🗙                     |

In dit voorbeeld hanteer ik een uitoefenprijs (*Limiet*) van € 1,75. Dit betekent dat het verkopen van dit contract mij € 175,- oplevert (want 1 contract bevat 100 opties). Dit is nog niet rendement! Immers, pas als ik eenzelfde contract koop, en daarmee het contract sluit,

weet ik pas wat het verschil is tussen de opbrengst van de verkoop en de kosten van de koop. Dat verschil is dan mijn (hopelijk positieve) rendement.

Als het contract eenmaal gesloten is, dan voert u in het Weekendbeleggen Dashboard nog even uw daadwerkelijke uitoefenprijs in, zodat de Excelsheet uw daadwerkelijke ongerealiseerde rendement kan aangeven ten opzichte van de uitoefenprijs op dat moment (stel, € 1,70):

| Maand optie serie AEX index |     |        |  |  |  |
|-----------------------------|-----|--------|--|--|--|
|                             | XNL | Jan-17 |  |  |  |
| CALL                        | 480 | 480    |  |  |  |
| PUT                         | 0   |        |  |  |  |

| Invoeren gegevens               |          |  |  |  |  |
|---------------------------------|----------|--|--|--|--|
| Startdatum geschreven call      | 02-12-16 |  |  |  |  |
| Koers geschreven call           | 1,70     |  |  |  |  |
| Koers geschreven put            | 0,00     |  |  |  |  |
| Margin in euro's bij 1 contract | 3000     |  |  |  |  |
| Aantal contracten               | 1        |  |  |  |  |

Vanaf dit moment dient u regelmatig de koers te volgen (eventueel met behulp van het WB Dashboard) om te zien of de optiekoers niet boven de waarschuwingswaarden komt... want dan is het tijd om in te grijpen! Of misschien vindt u het mooi geweest en wilt u uw rendement realiseren... Hiervoor kunt u dezelfde procedure volgen, maar dan <u>koopt</u> u eenzelfde hoeveelheid van hetzelfde contract.

Hopelijk heeft deze instructie u geholpen om beter te begrijpen hoe u optiecontracten schrijft (en vervolgens ook weer sluit).

#### 4